# Tutorial de Gestión de Archivos en SIGUE Cloud

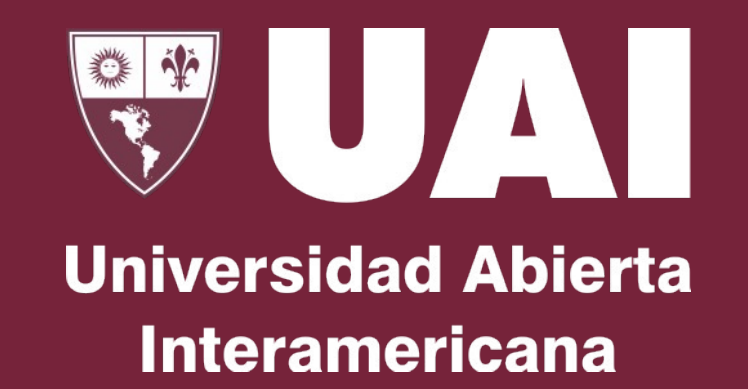

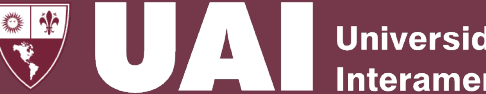

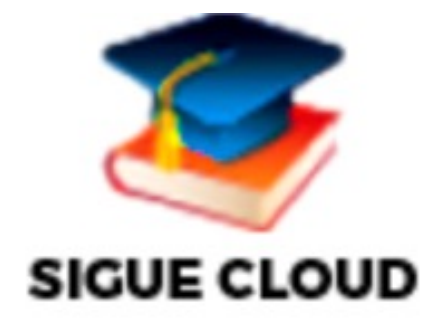

- El SIGUE Cloud se encuentra alojado en una máquina virtual temporaria que se crea en la nube cada vez que un usuario se conecta.
- Para subir o descargar archivos en el SIGUE debe hacerlo haciendo uso del Gestor de Archivos de AWS

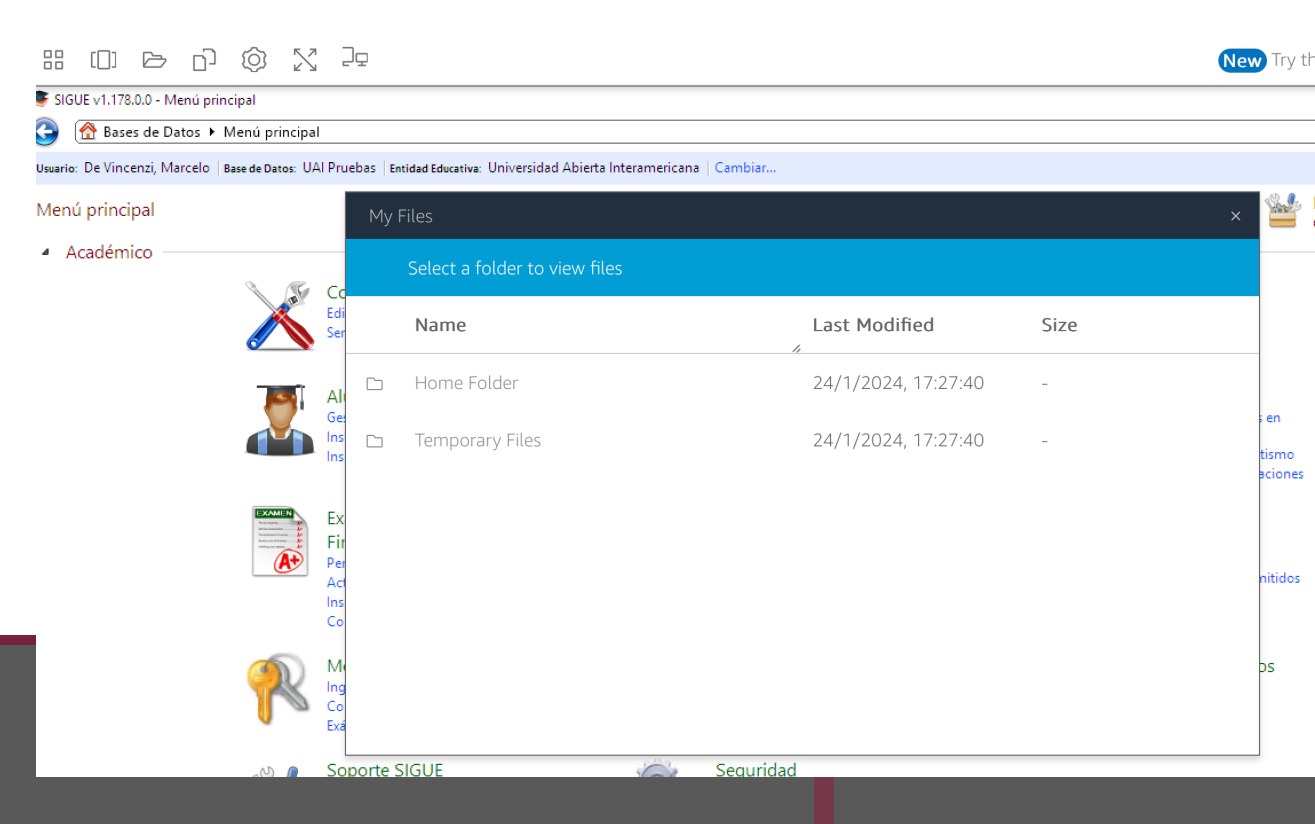

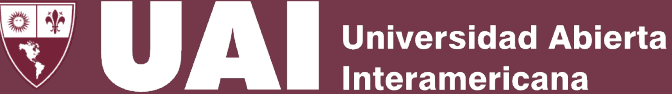

- 1- Inicie Sesión en AWS donde está alojado el SIGUE CLOUD con sus credenciales institucionales
- 2- Ingrese al SIGUE Cloud

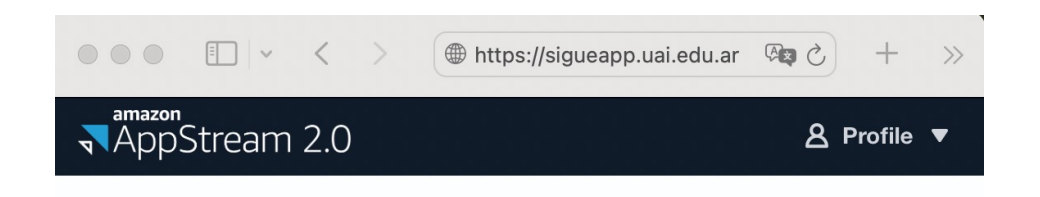

### Choose your application to get started

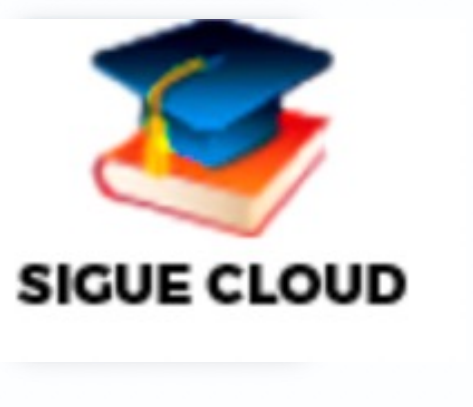

통 SIGUE v1.178.

Usuario: De Vince

Menú princip

Académi

🔗 Bases

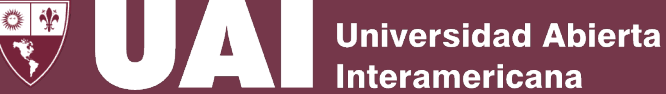

## **Subir Archivo:**

- 3- Ingrese al ícono Gestor de Archivos de AWS llamado Mi Flle: 🗁
- 4- Suba el archivo o carpeta que desee incorporar al SIGUE en AWS Mi Files\Home
- 5- Desde el Formulario del SIGUE elija en AWS Mi Files Home el archivo que desea subir

|                                  |                   |                                           |                        | Mi Files (en        | AWS) |                  |
|----------------------------------|-------------------|-------------------------------------------|------------------------|---------------------|------|------------------|
|                                  | Ĵā                |                                           |                        |                     |      | New Try th       |
| 0.0 - Menú principal             |                   |                                           |                        |                     |      |                  |
| ; de Datos 🕨 Menú principal      |                   |                                           |                        |                     |      |                  |
| nzi, Marcelo   Base de Datos: UA | l Pruebas         | Entidad Educativa: Universidad Abierta In | teramericana   Cambiar |                     |      |                  |
| bal                              | М                 | ly Files                                  |                        |                     |      | × 皆              |
|                                  | -                 | Select a folder to view files             | ;                      |                     |      |                  |
| X                                | Edi<br>Ser        | Name                                      |                        | Last Modified       | Size |                  |
| 8                                | Al                | Home Folder                               |                        | 24/1/2024, 17:27:40 | -    |                  |
|                                  | Ins 🗀             | Temporary Files                           |                        | 24/1/2024, 17:27:40 | -    | tismo<br>aciones |
|                                  | Ex<br>Fir         |                                           |                        |                     |      |                  |
| <b>A</b> *                       | Per<br>Act<br>Ins |                                           |                        |                     |      | nitidos          |
|                                  | Co                |                                           |                        |                     |      |                  |
|                                  | M(<br>Ing         |                                           |                        |                     |      | ps               |
|                                  | Co<br>Exá         |                                           |                        |                     |      |                  |
| _U ()                            | Soporte           | e SIGUE                                   | Seguridad              |                     |      |                  |

# Descarga Archivo:

- 3- En el Formulario del SIGUE elija el archivo y seleccione la carpeta en AWS donde lo va a descargar
- 4- Descargue el archivo de SIGUE en Gestor de Archivos de AWS Mi Files\Home
- 5- En AWS Mi Files\ Home seleccione los "…" ubicados al lado del archivo que desea descargar. Luego seleccione el disco local o personal de su preferencia donde dese resguarda el documento

### Descargar Archivo (en AWS)

1

| My | Files                                                                            |                     | ×                                             |
|----|----------------------------------------------------------------------------------|---------------------|-----------------------------------------------|
| <  | Home Folder                                                                      | 主 Add Folder        | C₁ Upload Files                               |
|    | Name                                                                             | Last Modified       | Size                                          |
|    | camera_e.pdf                                                                     | 24/1/2024, 17:36:44 | 6.0                                           |
|    | Carta de intención - Participación como auxiliar de investi<br>gación CAETI.docx | 24/1/2024, 15:46:11 | <ul><li>业 Download</li><li>∠ Rename</li></ul> |
|    | Excele de docu Battalia.csv                                                      | 24/1/2024, 15:47:11 | kB                                            |
|    |                                                                                  |                     |                                               |
|    |                                                                                  |                     |                                               |

**Universidad Abierta** 

Interamericana